## 2024 SCUT Global Engineering Summer Program

## **Application System Guideline**

1. Please create an account on: https://scut.17gz.org/

|                  | < 🖻 |
|------------------|-----|
| Account Sign In  | A.  |
| User Name/Email: |     |
| <mark>.</mark>   |     |
| Password:        |     |
| 8                |     |
| Verified Code:   |     |
| WTNC             |     |
| Sign In Register |     |
|                  |     |

2. Click "start application".

| Start Application  | Dormitory Reservations | Airport Pickup | (¥)<br>Online Payment | Query Results | Attendance Results | ALUMNI RECORD | Application Notes | School Map | Information Change |
|--------------------|------------------------|----------------|-----------------------|---------------|--------------------|---------------|-------------------|------------|--------------------|
| Scholarship Review |                        |                |                       |               |                    |               |                   |            |                    |

3. Then you can see Application Notes. Click "Agree and continue" to next step.

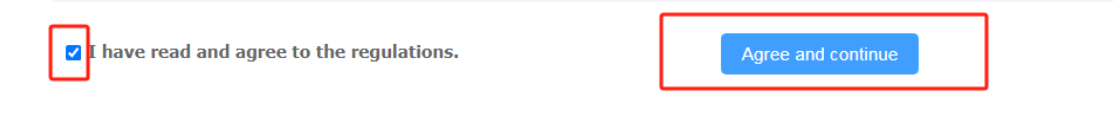

## 4. Choose Self-sponsored and click "Next".

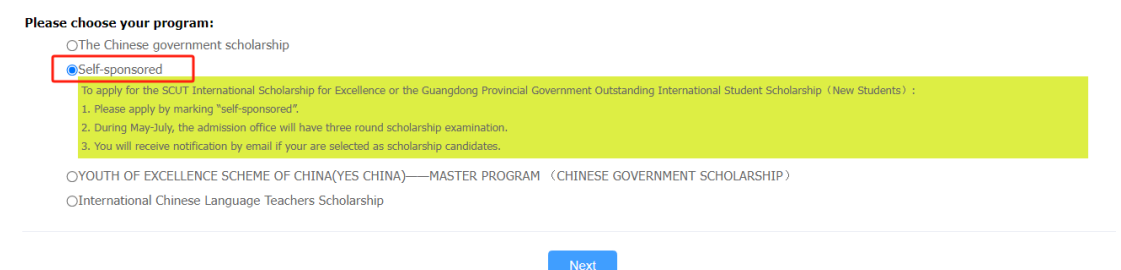

5. Choose "Global Engineering Summer Program" and click "Next".

| plea | se choose your type :                      |  |            |      |
|------|--------------------------------------------|--|------------|------|
|      | OInternational Summer Camp Program         |  |            |      |
|      | ●GLOBAL ENGINEERINGSUMMER PROGRAM          |  |            |      |
|      | ⊖Doctoral Student                          |  |            |      |
|      | ⊖Master Student                            |  |            |      |
|      | ⊖Undergraduate Student                     |  |            |      |
|      | OSenior Visiting Student                   |  |            |      |
|      | ⊖General Visiting Student                  |  |            |      |
|      | OChinese Language Student                  |  |            |      |
|      | OStudent of University Preparatory Courses |  |            |      |
|      |                                            |  | Prior-Back | Next |
|      |                                            |  |            |      |

6. Choose the major that you are interested in and click "Apply". Please note that, students can only choose one major.

| Study Plan List [Total:3]        |                                   |                                                                                               |                            |                             |                       |           |
|----------------------------------|-----------------------------------|-----------------------------------------------------------------------------------------------|----------------------------|-----------------------------|-----------------------|-----------|
| Study Plan Name                  | Department                        | Major                                                                                         | Language of<br>Instruction | Application Period          | Notes                 | Operation |
| 2024 GLOBAL<br>ENGINEERINGSUMMER | School of International Education | 2024 GLOBAL ENGINEERINGSUMMER<br>PROGRAM-Artificial Intelligence and<br>High-end Manufacture  | English                    | 2024-01-15~2024-05-01       | 双语授课Bilingual medium  | Apply     |
| 2024 GLOBAL<br>ENGINEERINGSUMMER | School of International Education | 2024 GLOBAL ENGINEERINGSUMMER<br>PROGRAM-Chemistry and Chemical<br>Engineering                | English                    | 2024-01-15~2024-05-01       | 双语授课Bilingual medium  | Apply     |
| 2024 GLOBAL<br>ENGINEERINGSUMMER | School of International Education | 2024 GLOBAL ENGINEERINGSUMMER<br>PROGRAM-Advanced Materials of Soft<br>Matter and Biomedicine | English                    | 2024-01-15~2024-05-01       | 双语授课Bilingual medium  | Apply     |
|                                  |                                   |                                                                                               | Displaying 1               | to 3 of 3 items Per Page 20 | ✓ items I4 4 Page1 Go | of 1 🕨 🕅  |

- 7. Then please fill in the application form. There are some explanations to help you fill in the form.
- (1) Recommender can be the teacher, friend or website that you get information about our program.

| Recommender    |                          |                                   |                          |
|----------------|--------------------------|-----------------------------------|--------------------------|
| *Source:       | -Choose-                 |                                   |                          |
| *Name:         |                          | *Relationship with the applicant: |                          |
| *Organization: |                          | Mobile:                           | Example: +86-13612345678 |
| *Phone Number: |                          | *Email:                           |                          |
|                | Example: +86-10-12345678 |                                   |                          |
| Nationality:   | Please choose 🔹          | Job Title:                        |                          |
| Address:       |                          | Fax Number:                       |                          |

(2) Three items are required for educational background, but you can fill in the same information.

| Educational Background   |          |                           |                 |
|--------------------------|----------|---------------------------|-----------------|
| No.1                     |          |                           |                 |
| *Year Attended (From):   |          | *Year Attended (To):      |                 |
| *School Name(Full Name): |          | Country of the Institute: | Please choose * |
| *Education Level:        | -Choose- | · Field of Study:         |                 |
|                          | D        | elete                     |                 |
| No.2                     |          |                           |                 |
| *Year Attended (From):   |          | *Year Attended (To):      |                 |
| *School Name(Full Name): |          | Country of the Institute: | Please choose 💌 |
| *Education Level:        | -Choose- | · Field of Study:         |                 |
|                          | D        | elete                     |                 |
| No.3                     |          |                           |                 |
| *Year Attended (From):   |          | *Year Attended (To):      |                 |
| *School Name(Full Name): |          | Country of the Institute: | Please choose v |
| *Education Level:        | -Choose- | Field of Study:           |                 |
|                          | Delete   | Add                       |                 |

(3) If you do not have guarantor in China, you can also write parents' information here.

| Guarantor in China |                          |           |                          |  |  |  |  |  |  |
|--------------------|--------------------------|-----------|--------------------------|--|--|--|--|--|--|
| *Name:             |                          | *Mobile:  | Example: +86-13612345678 |  |  |  |  |  |  |
| *Phone Number:     | Example: +86-10-12345678 | *Email:   |                          |  |  |  |  |  |  |
| Organization:      |                          | *Address: |                          |  |  |  |  |  |  |

8. The document with asterisk is required documents. If you do not have Physical Examination Record for Foreigner, you can upload a blank one.

| DODE AND                                                         | around a room                                        | concerner or compressions                                                 |                                     | Contractor and Contractor | obiene ubbienenen einenenen               |                           |  |  |  |
|------------------------------------------------------------------|------------------------------------------------------|---------------------------------------------------------------------------|-------------------------------------|---------------------------|-------------------------------------------|---------------------------|--|--|--|
| Upload Documents Each attachment with capacity no more than 1.5M |                                                      |                                                                           |                                     |                           |                                           |                           |  |  |  |
| * Passport (Pages with photo and visa) :                         | Document format: *.jpg                               | ,*.jpeg Add Document                                                      |                                     |                           |                                           |                           |  |  |  |
| * Transcript :                                                   | Document format: *.pd                                | f,*.jpg,*.jpeg Add Document                                               |                                     |                           |                                           |                           |  |  |  |
| Guardian Letter :                                                | if you are under 18 yea<br>Form). For details , plea | rs old, please upload the notorized Gu<br>se contact sieinfo@scut.edu.cn. | ardian Letter and post the ORIGINA  | L COPY of Guardian Lette  | r to our offcie to apply for Student Visa | a Application Form (JW202 |  |  |  |
|                                                                  | Document format:pd                                   | r,".jpg,".jpeg Add Document                                               |                                     |                           |                                           |                           |  |  |  |
| * Physical Examination Record for Foreigner :                    | Applicants required to o<br>submit online.           | lownload the Foreigner Physical Exam                                      | ination Form (http://a.17gz.org/upk | oad/image/2019/03_16/N    | EWS/6e59c42b67204b06a060a5e564e           | e6662.pdf), fill out and  |  |  |  |
|                                                                  | Document format: *.pd                                | f,*.jpg,*.jpeg Add Document                                               |                                     |                           |                                           |                           |  |  |  |
| Other Documents :                                                | Document format: *.jpg                               | ),*.jpeg,*.png,*.doc,*.docx,*.pdf                                         | ld Document                         |                           |                                           |                           |  |  |  |

9. After you submit all documents, please click "Save and Next", you can check all the information on application form. If you don't need to edit any information, click "Submit" to finish your application.

|   | ⊘                              | — <i>⊘</i> —         |                                  | ⊘                           |                        | ⊘                                      | 7                            |
|---|--------------------------------|----------------------|----------------------------------|-----------------------------|------------------------|----------------------------------------|------------------------------|
|   | Step 1<br>Basic Info           | Step 2<br>Study Plan | Step 3<br>Education & Employment | Step 4<br>Additional Info   | Step 5<br>Contact Info | Step 6<br>Upload Application Documents | Step 7<br>Preview and Submit |
|   | Study Plan: Self-sponsored     | - GLOBAL ENG         | INEERINGSUMMER PROGRAM - 2024    | GLOBAL ENGINEERINGSUM       | 1MER                   |                                        |                              |
| Ū | Application Status : filled in | Edit                 | Submit Application No. : Fin     | nancial Resources for Study | : Self-Supporting      |                                        |                              |

10. After submit the application, you can see your application number.

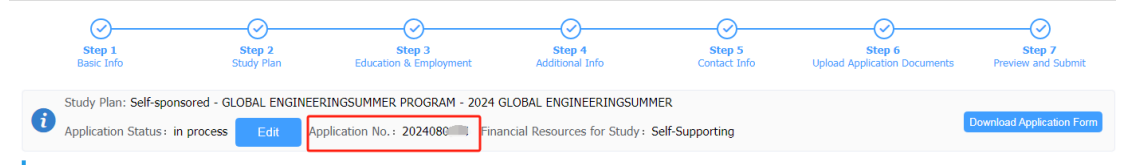